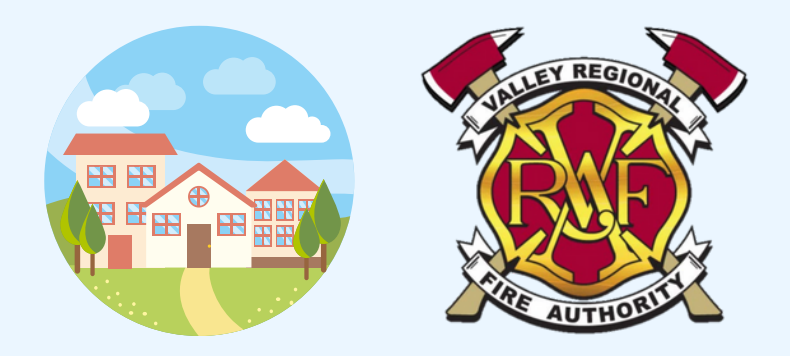

## HOW TO LOOK-UP YOUR PROPERTY'S FIRE JURISDICTION

## **King County**

1. Go to: https://www5.kingcounty.gov/KCGISReports/dd\_report.aspx

OR manually navigate to the King County GIS Districts & Development Conditions Report page on kingcounty.gov King County » Services » King County GIS Center » Property Research » Conditions Report

2. Enter your property's address or parcel # (format example: "1101 D St NE")

**3.** On the property data page, look under the header that says: **KING COUNTY ELECTORAL DISTRICTS** 

4. You will find the FIRE DISTRICT or REGIONAL FIRE AUTHORITY DISTRICT for your property

## **Pierce County**

1. Go to: https://pals.piercecountywa.gov/palsonline/#/AboutMyProperty

OR manually navigate to the **Department of Assessments** page on **co.pierce.wa.us** Pierce County » Doing Business » Parcel Search » External Links » About My Property

2. Enter your property's address or parcel # (format example: "500 182ND AVE E")

3. On the property data page, click on the header that says: ABOUT MY PROPERTY

4. If the FIRE DISTRICT is labeled: "City of Auburn", your property is serviced by the Valley Regional Fire Authority